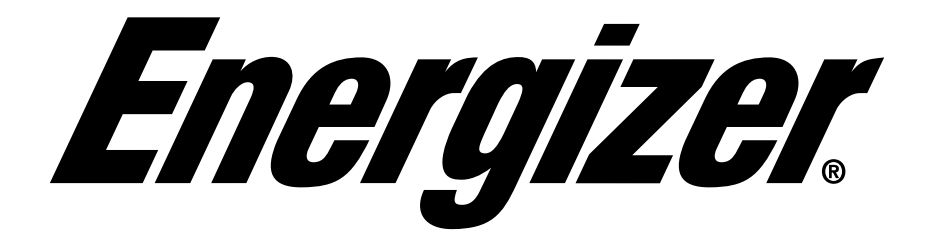

# HOMEPOWER

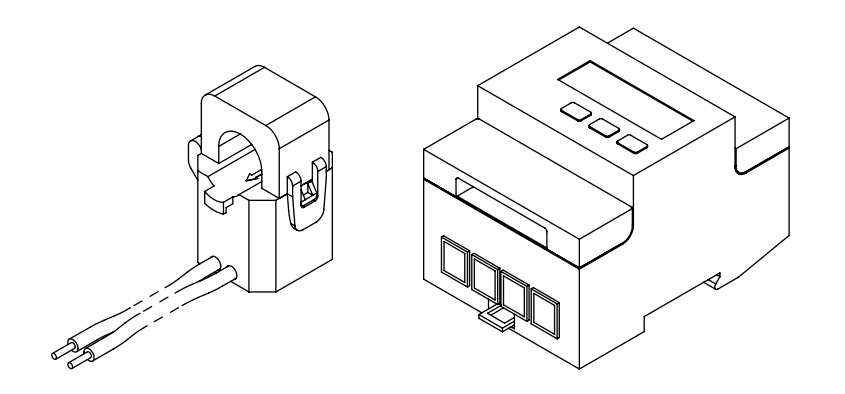

# **3-Phase Upgrade Guide**

Uninstallation, Installation, and Upgrade Settings

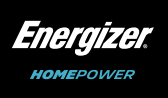

## CONTENTS

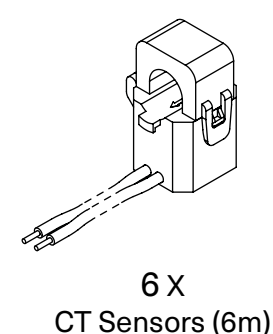

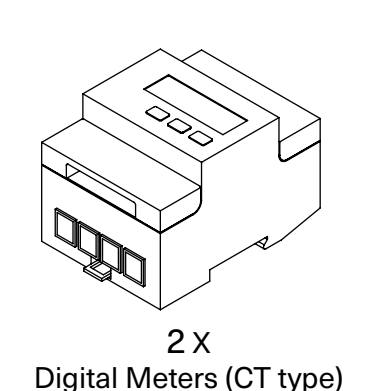

#### PRODUCT CODE

**CT3/100A:** Rated up to 100A for Residential. **CT3/250A:** Rated up to 250A for Residential and Commercial.

## INTRODUCTION

The 3-Phase Kit is used to measure electrical energy data across multiple phases of both consumption and generation and report it back to the *Energizer* Homepower system.

There is provision within this kit to measure energy data from up to 3-phases of consumption by clipping a CT sensor on each phase between the loads and the grid, and up to 3-phases of generation from Solar PV systems by clipping a CT sensor on each phase between the PV inverter and the loads. This is accompanied by voltage references measured via the digital meter(s).

If the Solar PV system is only Single Phase then a digital meter is not required for capturing "Generation" as this data may be captured by the CT (for PV) supplied with the Main Unit (HP-6M).

#### THE DIFFERENCES BETWEEN THE METERS

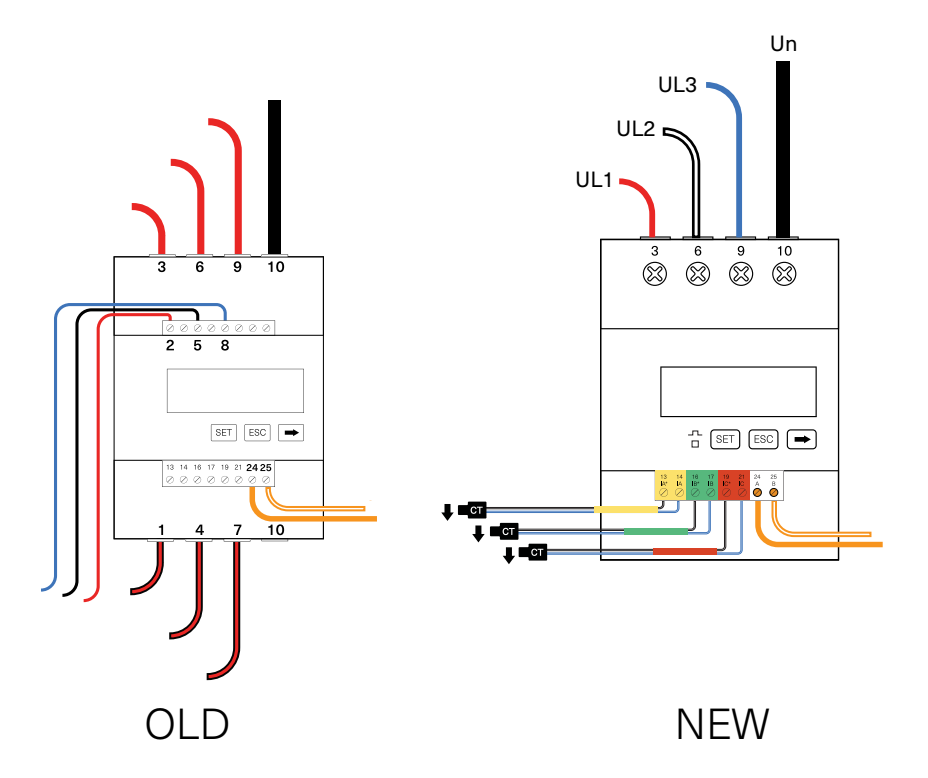

- 1. Improved CTs. Thinner cables. Pronounced markings. Easier to install.
- 2. Preconfigured CT Ratio.
- 3. Increased measuring accuracy.
- 4. Improved layout.

## STEP 1 - SWITCH OFF THE POWER

#### STEP 2 - LABEL EXISTING WIRES

Label existing wires. Labels should accurately indicate the positioning and direction of **Grid CT #1, Grid CT #2, Grid CT #3, PV CT #1, PV CT #2, PV CT #3**. This is required to ensure that the phases are not being mixed up once the new CTs are installed.

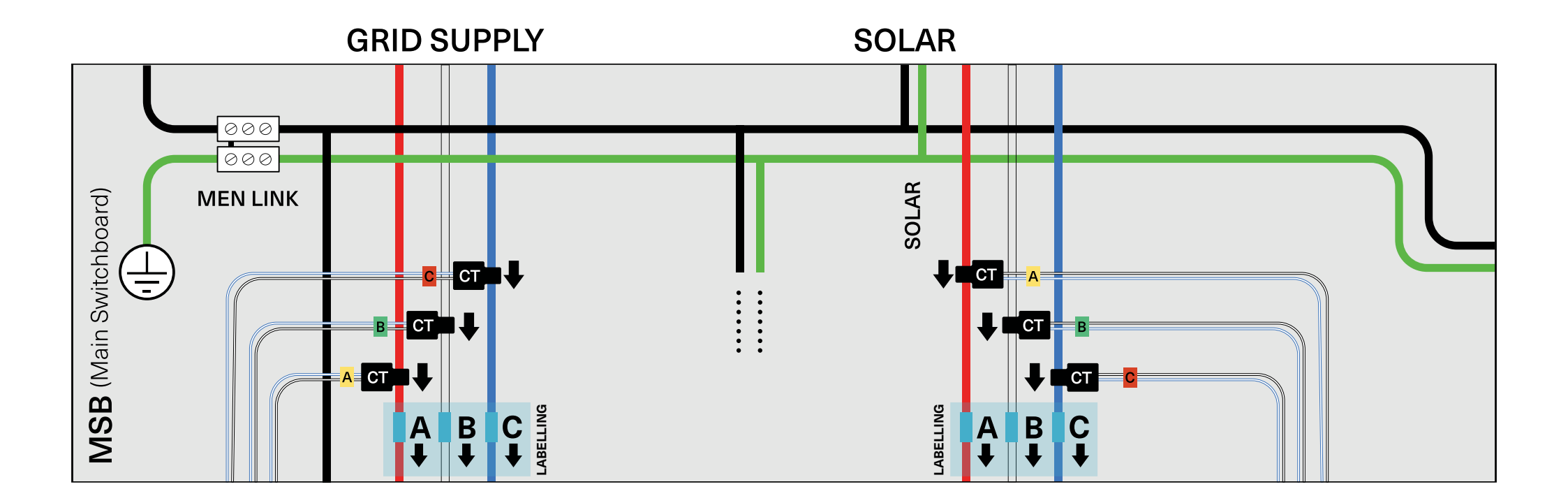

# STEP 3 - UNCLAMP AND REMOVE CT CLAMPS

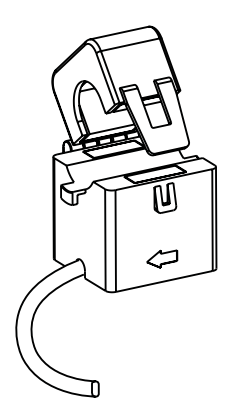

Unclamp the CT clamps first. Then remove the CTs completely.

## STEP 4 - REMOVE THE CABLES

- 1. Remove the power reference and neutral cables, **Pin 2, 5, 8 and 10**.
- 2. Remove the meter comms cables, **Pin 24 and 25**.
- 3. Remove the meters from the DIN rail completely.

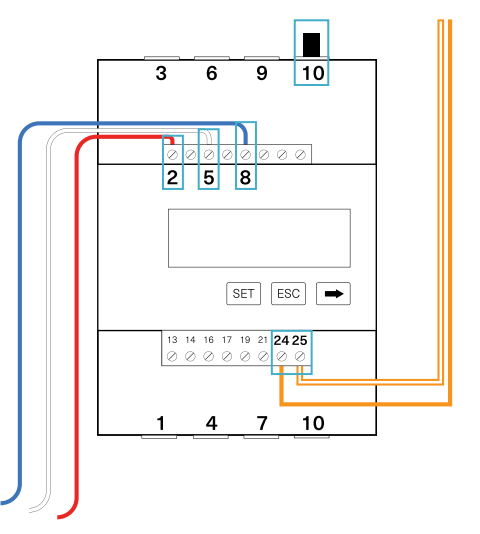

## **INSTALLATION STEP 1 - WIRING**

#### Power digital meter(s) and change settings accordingly.

Determine the system configuration from the list below, and follow the corresponding line diagram on the reverse side to complete wiring.

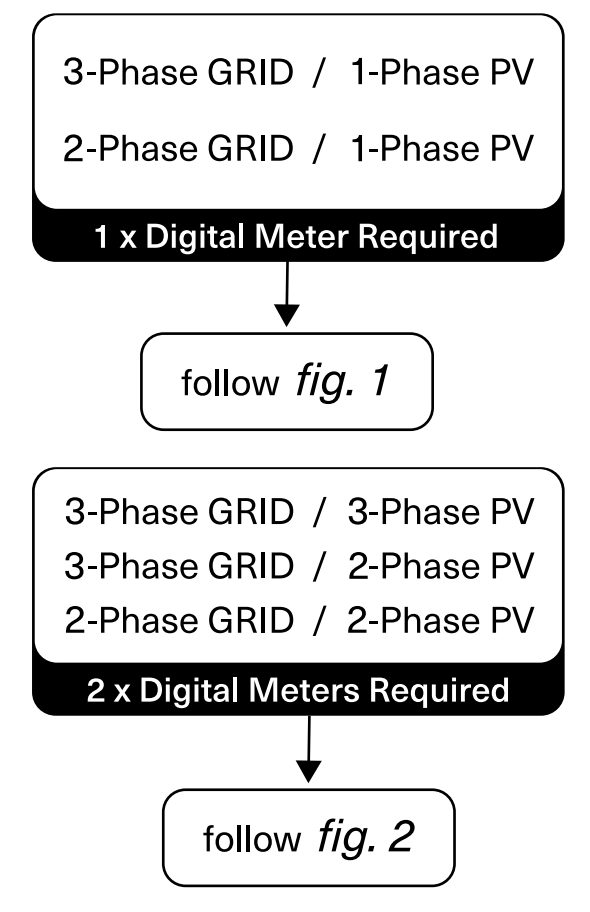

#### Once you have completed the wiring, proceed to step 2.

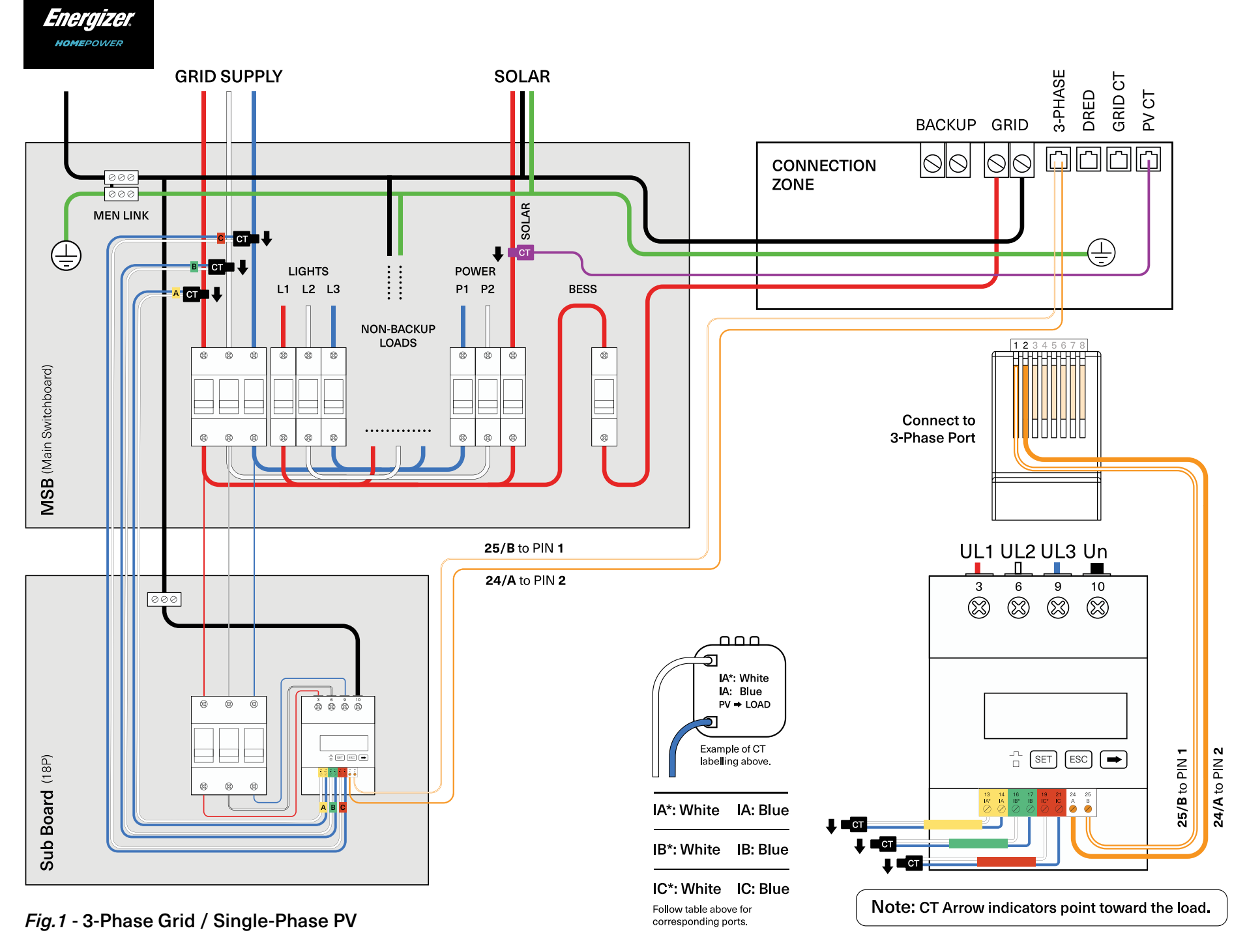

© 2022 Energizer. Energizer and certain graphic designs are trademarks of Energizer Brands, LLC and related subsidiaries and are used under license by 8 Star Energy Pty Ltd. All other brand names are trademarks of their respective owners. Neither 8 Star Energy Pty Ltd nor Energizer Brands, LLC is affiliated with the respective owners of their trademarks.

V25-00213

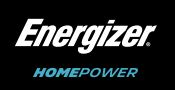

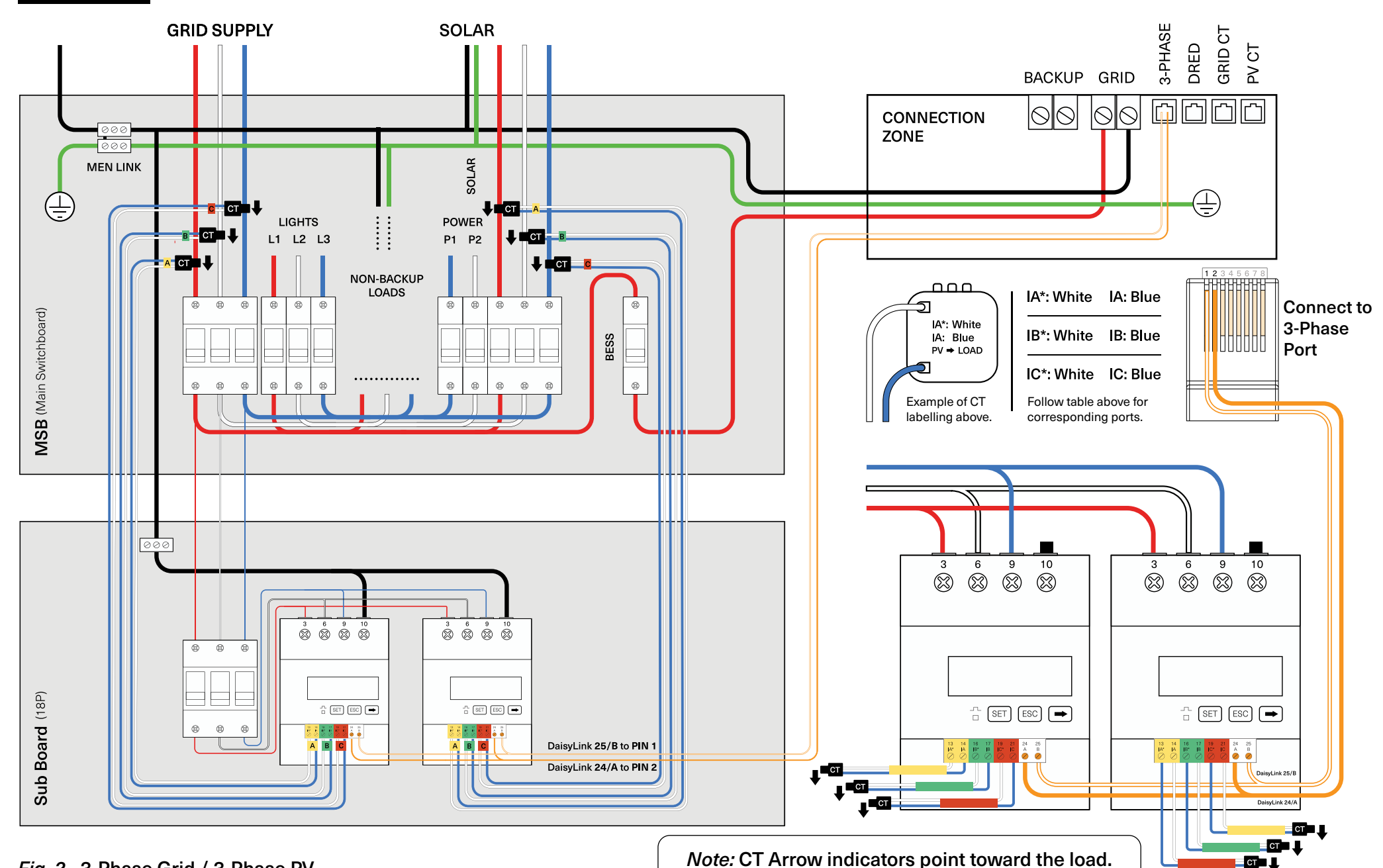

Fig. 2 - 3-Phase Grid / 3-Phase PV

© 2022 Energizer. Energizer and certain graphic designs are trademarks of Energizer Brands, LLC and related subsidiaries and are used under license by 8 Star Energy Pty Ltd. All other brand names are trademarks of their respective owners. Neither 8 Star Energy Pty Ltd nor Energizer Brands, LLC is affiliated with the respective owners of their trademarks.

6

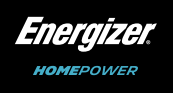

## STEP 2 - CODE

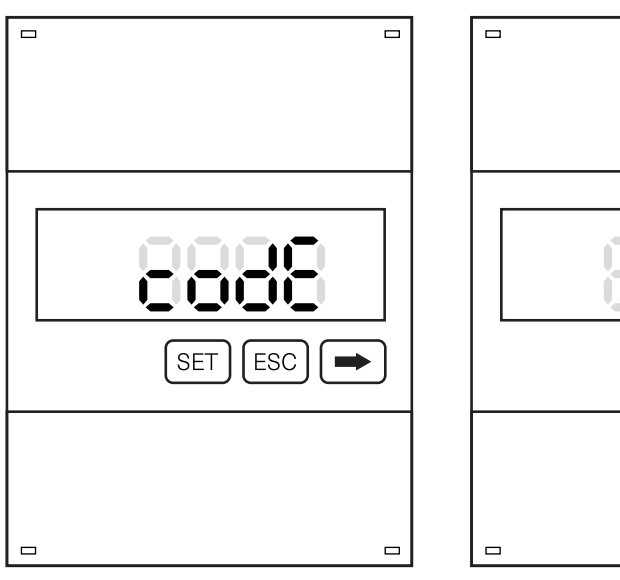

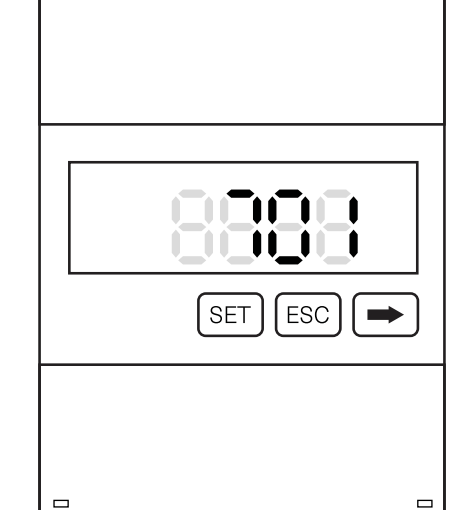

- 1. Press SET to enter the "code" screen.
- 2. Press SET to edit code from "600" to "701" to enter menu.
- 3. Press is to change the last digit from "0" to "1".
- 4. Press SET twice to move to the first digit.
- 5. Press  $\rightarrow$  to change the first digit from "6" to "7".

Note: The numbers will reset to "600".

#### STEP 3 - PROTOCOL

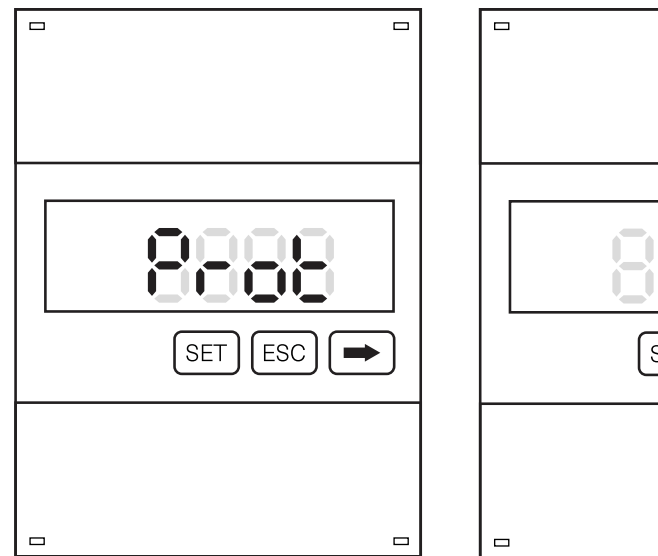

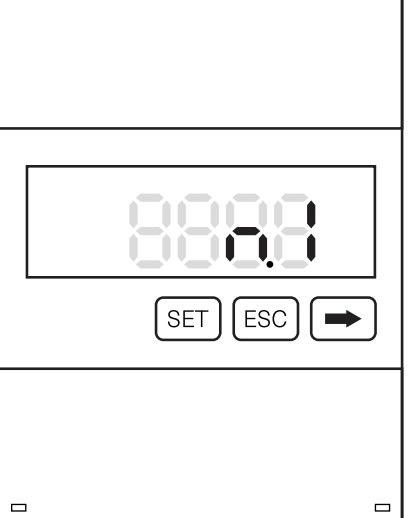

- 1. Press ( ) twice to get to "Prot" screen.
- 2. Press (SET) to edit value.
- 3. Press  $\rightarrow$  to scroll through to find "n.1".
- 4. Press [ESC] to exit.

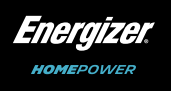

## STEP 4 - ADDRESS

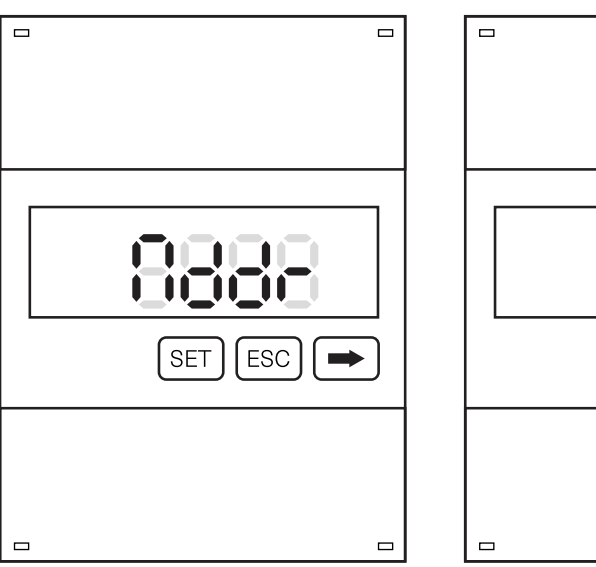

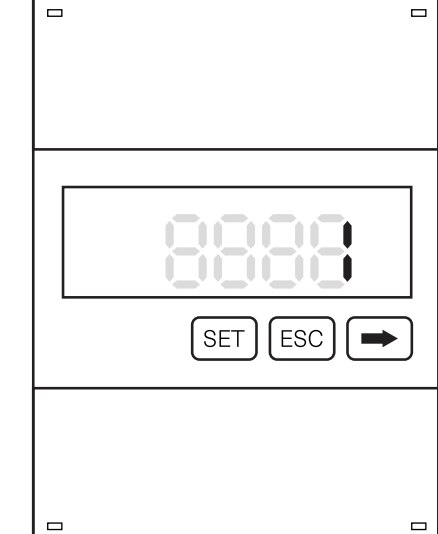

1. Press is to get to "Addr" screen.

- 2. Press (SET) to edit value.
- Toggle between → & SET to edit value. set Consumption meter to "1" / Generation meter to "2".
- 4. Press **SET** to keep value.
- 5. Press ESC to exit.

#### STEP 5 - BAUD RATE

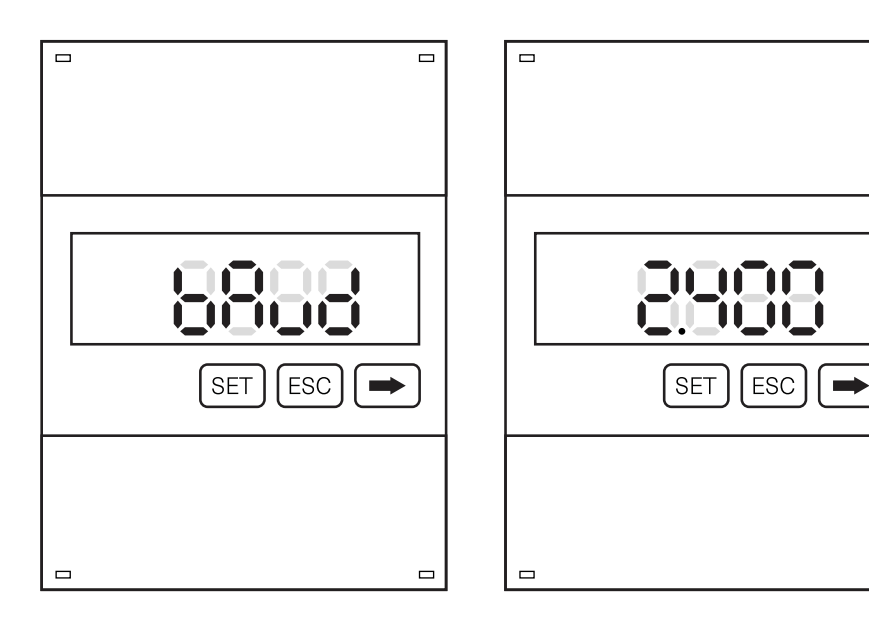

- 1. Press is to get to "bAud" screen.
- 2. Press (SET) to set value.
- 3. Press  $\rightarrow$  to scroll to "2.400".
- 4. Press [ESC] to exit.

#### STEP 6 - INSTALLER APP

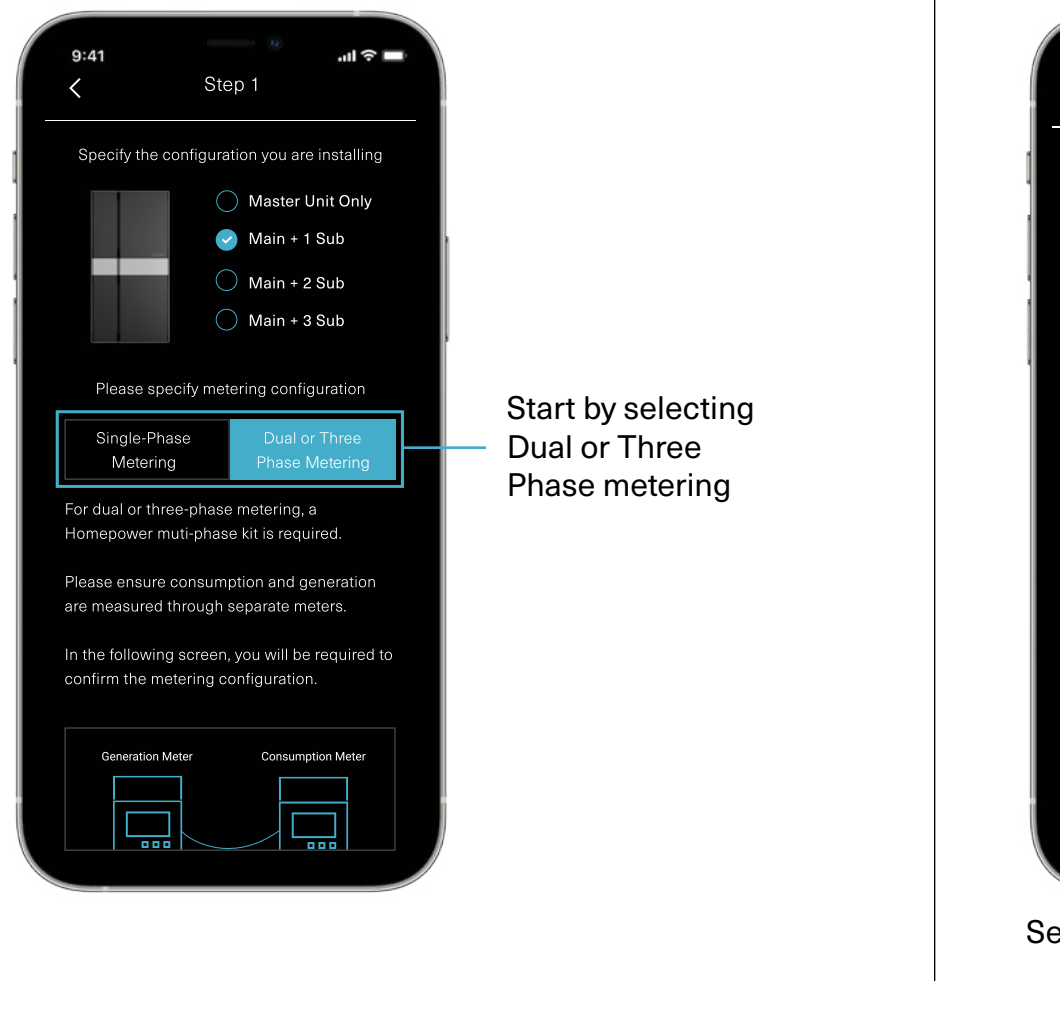

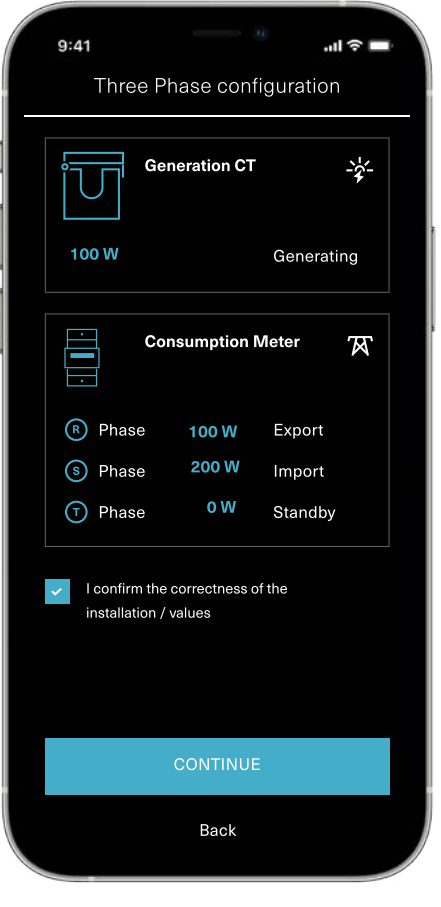

Select whether you are using: 1 x Digital Meter + 1x CT or 2 x Digital Meters

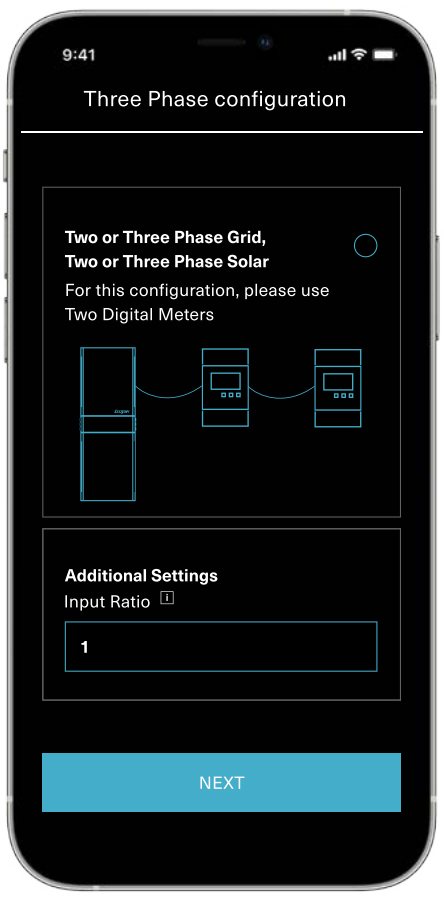

Input Ratio: Set Value to "1"

9:41 .ul 🕆 🗖 9:41 .ul 🕆 🗖 Three Phase configuration Three Phase configuration <u>`</u> Generation Meter 100 W Generating (R) Phase S Phase -300W Possible Error T Phase o W No Generation Please make a selection below **Consumption Meter** ቖ Single Phase PV ~ Three Phase Grid Phase 100 W Export For this configuration, please use Digital Meter for GRID and CT for S Phase 200 W Import **PV** Generation Phase 0 W Standby I confirm the correctness of the installation / values Two or Three Phase Grid, Back Two or Three Phase Solar

**Review & Test**